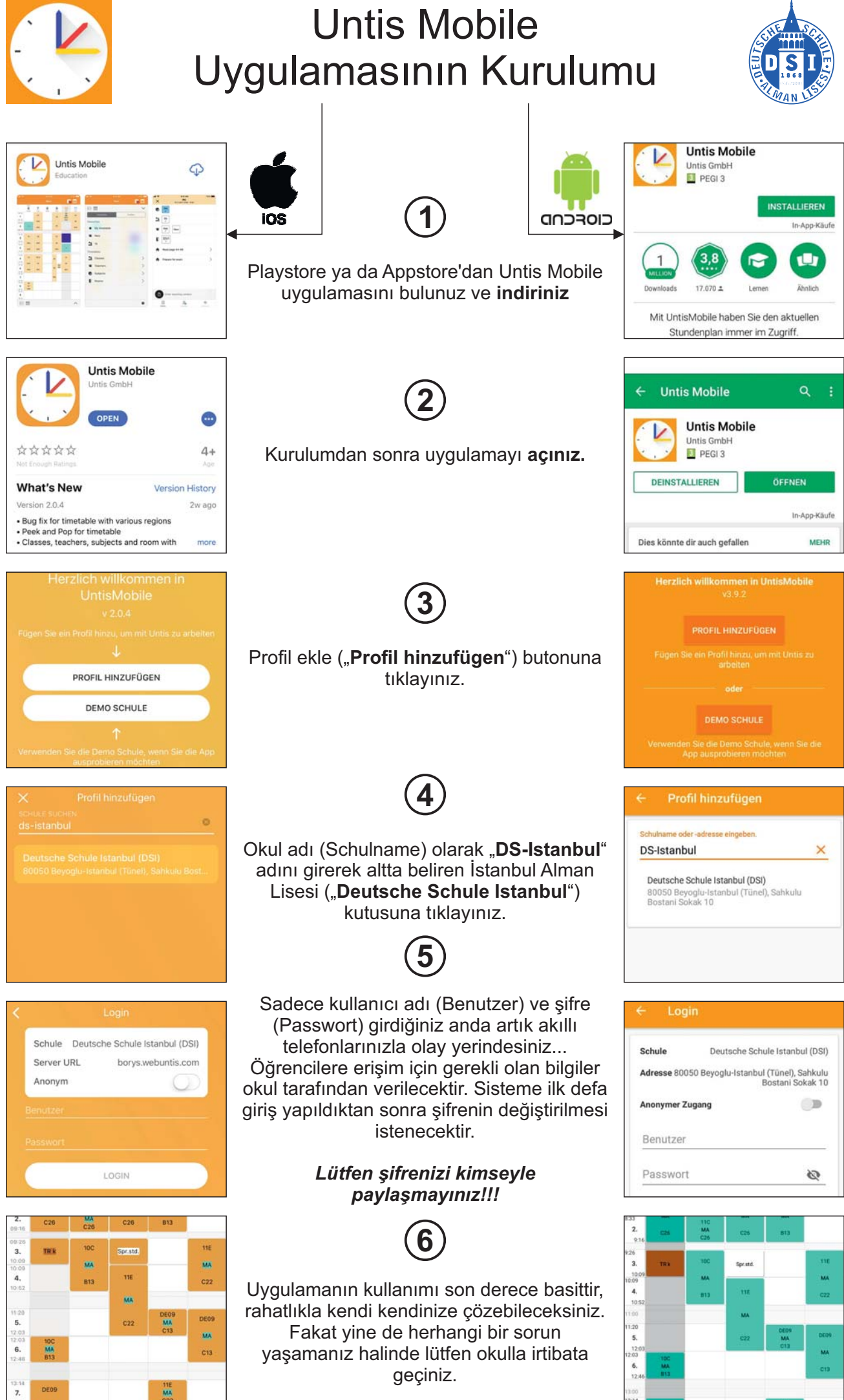

AL / UR 14.01.2020

13:00